## **Gerador de SPED**

Vocabulário: (Se houver)

• Palavra: definição da palavra;

Definição da Ferramenta

Para abrir esta ferramenta basta entrar no menu em:

Gerenciamento→Relatórios→EFD→Arquivo SPED

Ao clicar nesta opção aparecerá a seguinte interface:

## **SPED** Fiscal

Last update: 2017/06/02 manuais:intellicash:relatorio:efd:sped http://wiki.iws.com.br/doku.php?id=manuais:intellicash:relatorio:efd:sped&rev=1496415511 15:58

| 🍓 Geração de Arquivo SPED - EFD                                                                                                    |                                                                                                    | _                                                               |  | × |
|----------------------------------------------------------------------------------------------------|----------------------------------------------------------------------------------------------------|-----------------------------------------------------------------|--|---|
| <u>E</u> mpresa                                                                                                    | •                                                                                                    |                                                                 |  |   |
| SPED Fiscal EFD PIS Cofins                                                                                                    |                                                                                                    |                                                                 |  |   |
| Pasta                                                                                                    | <b>ਛ</b> ੱ                                                                                                    |                                                                 |  |   |
| Ano       2017       Mês       5         Einalidade       Remessa do arquivo original       Ve         Gerar Arquivo sem Intervenção do Usuário       15         Gerar Inf. Opcionais de NF com Situação 08       15         Gerar Bloco K (Estoque e Produção)       ICN         Incluir informações de Inventário (Bloco H)       Ve | IS a recolher<br>encimento Código da Receita<br>i/06/2017<br>IS-ST a recolher<br>encimento Código da Receita<br>i/06/2017 | <ul> <li>✓ Bloquear<br/>Lancamentos</li> <li>✓ Gerar</li> </ul> |  |   |
| Status                                                                                                    |                                                                                                    |                                                                 |  |   |
|                                                                                                    |                                                                                                    |                                                                 |  |   |
|                                                                                                    |                                                                                                    |                                                                 |  |   |
|                                                                                                    |                                                                                                    |                                                                 |  |   |
|                                                                                                    |                                                                                                    |                                                                 |  |   |

Nesta interface há os seguintes campos:

- Empresa: Para selecionar uma empresa;
- Pasta: Para informar a pasta onde será salvo o arquivo;
- Ano: Para informar o ano de referência;
- Mês: Para informar o mês de referência;
- Finalidade: Para informar qual é a finalidade do arquivo que está sendo gerado:
  - 1. Remessa do arquivo original: Arquivo original;
  - 2. **Remessa do arquivo substituto:** Caso ja tenha enviado o original e precisa retificar e enviar novamente;
- Gerar arquivo sem intervenção do usuário:
- Gerar Inf. opcionais de NF com situação 08:
- Gerar bloco K(estoque e produção): Marcar Esta Opção caso deseje gerar o bloco K no arquivo;
- Incluir informações de inventário(Bloco H): Marcar esta opção caso deseja marcar o bloco H no arquivo. Ao marcar esta opção habilitará novos campos a preencher sobre o bloco H:

| Inventário           | • |  |  |  |  |  |
|----------------------|---|--|--|--|--|--|
| Conta Contábil       |   |  |  |  |  |  |
| Utilizar Custo Bruto |   |  |  |  |  |  |
| <u>F</u> inalidade   | ~ |  |  |  |  |  |

- 1. Inventário: Para informar a data do inventário;
- 2. Conta contábil: Para informar a conta contábil;
- 3. Utilizar Custo bruto: Marcar para utilizar o custo bruto;
- 4. Finalidade:
- ICMS a recolher: Para informar os valores sobre o ICMS a recolher:
  - 1. Vencimento;
  - 2. Código da Receita;
- ICMS-ST a recolher: Para informar os valores sobre o ICMS-ST a recolher:
  - 1. Vencimento;
  - 2. Código da Receita;

ICMS e ICMS-ST à recolher devem ser preenchidas pelo contador da empresa.

- Bloquear Lançamentos: Para bloquear lançamento financeiros no período referência;
- Gerar: Para gerar o arquivo SPED;

Ao clicar no botão "**Gerar**", e houver alguma nota fiscal não transmitida aparecerá a seguinte interface lhe informando quais são as notas;

|   | 🍓 Validar NFe                           | sem Tran | smitir   |          |            | - D >                    | < |  |  |
|---|-----------------------------------------|----------|----------|----------|------------|--------------------------|---|--|--|
|   | Notas Fiscais sem Transmitir no Período |          |          |          |            |                          |   |  |  |
|   | Número 🔻                                | Sér 🔻    | Modelo 🔻 | Total 👻  | Emissão 🔻  | Agente                   | ^ |  |  |
|   | 000005234                               | 1        | 55       | 40,00    | 03/05/2017 | RIVA RODRIGUES           |   |  |  |
|   | 000005235                               | 1        | 55       | 38,00    | 03/05/2017 | RIVA RODRIGUES           |   |  |  |
|   | 000005236                               | 1        | 55       | 38,68    | 04/05/2017 | MAIRA DE PAULO ALVES DE  | : |  |  |
|   | 000005237                               | 1        | 55       | 39,91    | 04/05/2017 | MAIRA DE PAULO ALVES DE  | : |  |  |
|   | 000005238                               | 1        | 55       | 26,90    | 08/05/2017 | ALEXANDRE MARIANO        |   |  |  |
|   | 000005240                               | 1        | 55       | 65,00    | 09/05/2017 | MARIA REGINA ROMANCINI I | D |  |  |
|   | 000005241                               | 1        | 55       | 73,90    | 16/05/2017 | ANADIR MELO              |   |  |  |
|   | 000005242                               | 1        | 55       | 547,50   | 16/05/2017 | ANADIR MELO              |   |  |  |
|   |                                         |          |          | 1.010,51 |            |                          | ~ |  |  |
| 4 | <                                       |          |          |          |            | >                        |   |  |  |
|   | 🔄 Imprimir 🗙 Cancelar 🗸 Continuar       |          |          |          |            |                          |   |  |  |

Na parte inferior da tela há o campo status, informando como está o status do gerador;

## **EFD PIS COFINS**

Last update: 2017/06/02 manuais:intellicash:relatorio:efd:sped http://wiki.iws.com.br/doku.php?id=manuais:intellicash:relatorio:efd:sped&rev=1496415511 15:58

| 🍓 Geração de Arquivo SPED - EFD                                                 |               |                  | ×  |
|---------------------------------------------------------------------------------|---------------|------------------|----|
| <u>E</u> mpresa                                                                 |               |                  |    |
| SPED Fiscal EFD PIS Cofins                                                      |               |                  |    |
| Pasta 🗃                                                                         |               |                  |    |
| <u>A</u> no <u>2007</u> <u>M</u> ês <u>12</u>                                   |               |                  |    |
| Einalidade Remessa do arquivo original                                          |               |                  |    |
| Gerar Arquivo sem Intervenção do Usuário                                        |               |                  |    |
| ✓ Gerar Arquivo com NF-e e CF Consolidados                                      |               |                  |    |
| Incluir Notas Fiscais de Transferencia                                          |               |                  |    |
| Incluir Todas Notas Fiscais (Efeito Apenas na geração NÃO consolidada)          |               |                  |    |
| Regime de Apuração da Contribuição Previdenciaria Sobre Receita Bruta (Bloco P) |               |                  |    |
|                                                                                 | l Bloc<br>Lan | quear<br>camento | os |
|                                                                                 |               | C                |    |
|                                                                                 |               | Gerar            |    |
|                                                                                 |               |                  |    |
|                                                                                 |               |                  |    |
|                                                                                 |               |                  |    |
|                                                                                 |               |                  |    |
|                                                                                 |               |                  |    |
|                                                                                 |               |                  |    |
|                                                                                 |               |                  |    |
|                                                                                 |               |                  |    |
|                                                                                 |               |                  |    |

Nesta interface há os seguintes campos:

- Empresa: Para selecionar uma empresa;
- Pasta: Para informar a pasta onde será salvo o arquivo;
- Ano: Para informar o ano de referência;
- Mês: Para informar o mês de referência;
- Finalidade: Para informar qual é a finalidade do arquivo que está sendo gerado:
  - 1. Remessa do arquivo original: Arquivo original;
  - 2. **Remessa do arquivo substituto:** Caso ja tenha enviado o original e precisa retificar e enviar novamente;
- Gerar arquivo sem intervenção do usuário;
- Gerar arquivo com NF-e e CF consolidadas;
- Gerar registro de itens sem direito a crédito;
- Incluir notas fiscais de transferência;
- Incluir todas as notas fiscais(Efeito apenas na geração não consolidada);
- Regime de apuração da contribuição previdenciária sobre receita(bloco P);
- Bloquear Lançamentos: Para bloquear lançamento financeiros no período referência;
- Gerar: Para gerar o arquivo SPED;

Ao clicar no botão "Gerar", e houver alguma nota fiscal não transmitida aparecerá a seguinte

interface lhe informando quais são as notas;

|                                         | 🎲 Validar NFe | sem Tran | - D >    | <        |            |                          |   |  |  |
|-----------------------------------------|---------------|----------|----------|----------|------------|--------------------------|---|--|--|
| Notas Fiscais sem Transmitir no Período |               |          |          |          |            |                          |   |  |  |
|                                         | Número 👻      | Sér 🔻    | Modelo 🔻 | Total 👻  | Emissão 🔻  | Agente                   | ^ |  |  |
|                                         | 000005234     | 1        | 55       | 40,00    | 03/05/2017 | RIVA RODRIGUES           |   |  |  |
|                                         | 000005235     | 1        | 55       | 38,00    | 03/05/2017 | RIVA RODRIGUES           |   |  |  |
|                                         | 000005236     | 1        | 55       | 38,68    | 04/05/2017 | MAIRA DE PAULO ALVES DE  | : |  |  |
|                                         | 000005237     | 1        | 55       | 39,91    | 04/05/2017 | MAIRA DE PAULO ALVES DE  | : |  |  |
|                                         | 000005238     | 1        | 55       | 26,90    | 08/05/2017 | ALEXANDRE MARIANO        |   |  |  |
|                                         | 000005240     | 1        | 55       | 65,00    | 09/05/2017 | MARIA REGINA ROMANCINI I | C |  |  |
|                                         | 000005241     | 1        | 55       | 73,90    | 16/05/2017 | ANADIR MELO              |   |  |  |
|                                         | 000005242     | 1        | 55       | 547,50   | 16/05/2017 | ANADIR MELO              |   |  |  |
|                                         |               |          |          | 1.010,51 |            |                          | ¥ |  |  |
|                                         | c 👘           |          |          |          |            | >                        |   |  |  |
| 🔄 Imprimir 🗙 Cancelar                   |               |          |          |          |            | 🗙 Cancelar 🗸 Continuar   | - |  |  |

Na parte inferior da tela há o campo status, informando como está o status do gerador;

From: http://wiki.iws.com.br/ - Documentação de software Permanent link: http://wiki.iws.com.br/doku.php?id=manuais:intellicash:relatorio:efd:sped&rev=1496415511 Last update: 2017/06/02 15:58